# Ενσινεσ

#### Tisztelt Vásárló,

Köszönjük, hogy EVOLVEO mobiltelefont vásárolt. Az alábbiakban ismertett rendszer leírása különbözhet a telefonjára installált aktuális Android verziótól.

# 1. Az Ön telefonja

#### 1. 1. Kapcsolja be, majd ki a telefont

- 1) Tartsa lenyomva az áram gombot a telefon bekapcsolásához.
- 2) A kikapcsoláshoz tartsa lenyomva az áram gombot és válassza ki a kikapcsolás funkciót a menüből.

#### 1. 2. Az érintőképernyő lezárása/kioldása

Az érintőképernyőt lezárhatja annak érdekében, hogy megelőzze a nemkívánatos eszköz mûködést.

- 1) A lezáráshoz nyomja le az áram go
- 2) A kioldáshoz húzza jobbra az ikon

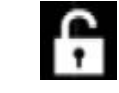

#### 1. 3. Gombok

Az alábbiakban bemutatjuk a fő gombokat.

| Gomb | Definíció     | Funkció                                                                                                    |
|------|---------------|----------------------------------------------------------------------------------------------------|
|      | Áram          | <ul> <li>Tartsa nyomva a ki/bekapcsoláshoz</li> <li>Nyomja meg a kijelző ki/bekapcsolásához</li> <li>Tartsa nyomva a telefon üzemmód választó menü<br/>eléréséhez. Itt a kiválaszthatja a csendes vagy</li> </ul> |
|      | Otthon gomb   | <ul> <li>Nyomjaniegánýrolapóhoź való visszatéréshez</li> <li>Tartsa nyomva az aktuálisan nyitott alkalmazások listájáh</li> </ul>                                                                                 |
|      | Választó gomb | <ul> <li>Az aktuális ablakban elérhető menüpontokat listázza</li> <li>A nyitólapon kinyitja a háttérképet, kezeli<br/>az alkalmazásokat és rendszerbeállításokat</li> </ul>                                       |
| Ŋ    | Vissza gomb   | <ul> <li>Visszatér az előző képernyőre vagy kilép</li> <li>Elrejti a képernyőn nyitva lévő billentyûzetet</li> </ul>                                                                                              |
|      | Menû gomb     | - A menü és widget képernyőt mutatja, ha megérintjük                                                                                                    |

# 1. 4. Az érintő képernyő használata

Az érintő képernyő alapvető használati elemei.

| Funkció         | Teendõ                                                          |
|-----------------|-----------------------------------------------------------------|
| Megnyomás       | Érintse meg egyszer a menüt, vagy alkalmazást a kiválasztáshoz  |
| Nyomva tartás   | Érintse meg és tartsa legalább 2 másodpercig nyomva a felületet |
| Húzás           | Érintse meg és mozgassa egy új helyre                           |
| Dupla megnyomás | Érintse meg gyorsan egymás után a használni kívánt felületet    |

| Legyintés | Gyorsan mozgassa fel, le, balra vagy jobbra az ujját listák vagy képernyők kö                                                                                                    | zti mo |
|-----------|----------------------------------------------------------------------------------------------------|--------|
| Csípés    | Helyezze két ujját egymástól távolra a képernyõn, majd húzza õket össze.<br>Néhány alkalmazásban, mint például az internet böngésző, két ujjunkat<br>használva megcsíphetjük a képernyõt (például a mutató és hüyelykujjunkkal)<br>és kinagyíthatunk ill. kicsinyíthetünk képeket vagy weblapokat. |        |

#### 1. 5. A nyitólap személyre szabása

Személyre szabhatja a nyitólapját, hogy az legjobban megfeleljen elvárásainak.

| Funkció                | Teendõ                                                                                                    |           |
|------------------------|----------------------------------------------------------------------------------------------------|-----------|
| Érintés                | Érintse meg egyszer a képernyőt egy menü vagy alkalmazás kiválasztásához vagy                                                                                                    | indítás   |
| Elemek hozzáadása      | Érint: Energia gombot, hogy a menü vagy widget képernyőjébe lépjen.<br>Érintse meg a kiválasztott elemet, tartsa nyomva az ujját és húzza át azt a ny                            | yitólapı  |
| Elemek mozgatása       | Érintse meg a kiválaszottt elemet, tartsa nyomva majd húzza a kívánt helyre.                                                                                                    |           |
| Elemek eltávolítása    | Érintse meg, majd tartsa az ujját a kiválasztott elemen. A kuka ikon<br>megjelenik a nyitólap tetején. Húzza az elemet a kukára. Amikor az elem piros                            | sra       |
| Háttérkép kiválasztása | valtozik, engedje et.<br>Nyomja meg a nyitolap gombot. >Érintse meg és tartsa lenyomva az ujjá<br>a háttérképen vagy az üres háttéren. Válasszon egy képet a felugró opciók közi | it<br>il. |

# 1. 6. Nyitólap

A nyitólapról ellenőrizhetjük eszközünk állapotát és alkalmazásokat indíthatunk.

A nyitólap több panelből áll. Jobbra balra lapozhatunk a nyitólap paneljei között. Összesen 5 panel áll rendelkezésre a kiterjesztett nyitólapon. Húzza az ujját vízszintesen jobbra ill. balra, hogy mindegyik panelt megnézhesse. M alakú érintéssel visszatérhetünk a központi nyitólap panelre.

Bármikor hozzáadhatja kedvenc alkalmazásait, és widget-jeit így ezek mindig csak egy érintésre lesznek Öntől.

Az Ön telefonjának nyitólapja a következő zónákból áll össze:

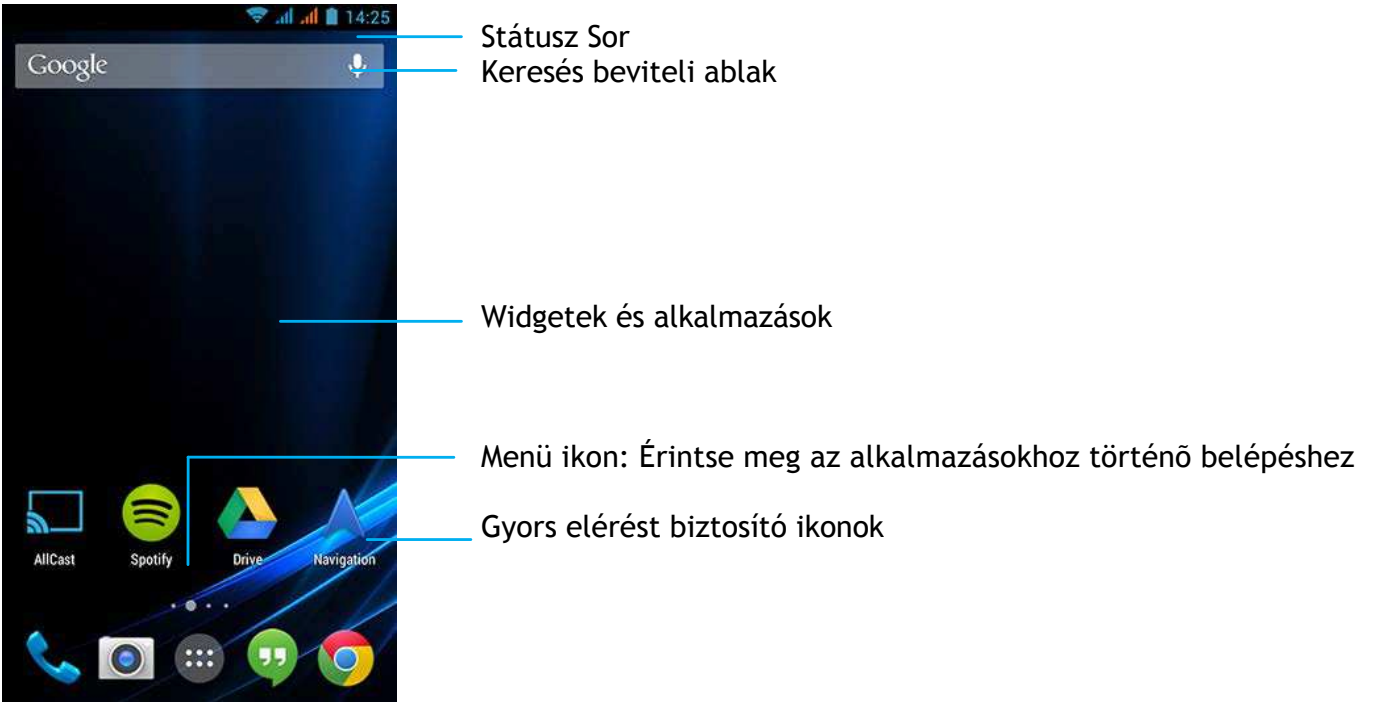

#### 1. 7. Értesítő panel

Amennyiben új üzenete érkezik, nyissa ki az értesítő panelt, ahol megnézheti milyen eseményről vagy egyéb újdonságról kapott értesítést. Az értesítő panelben gyorsan lehet váltani a legutóbb megnyitott alkalmazások között, illetve könnyen aktiválhatunk különböző tulajdonságokat, úgymint a Wi-Fi és a Bluetooth.

- Az értesítő panel megnyitása/eltüntetése: Érintse meg és tartsa nyomva a státusz sort. Ezután húzza lefelé az ujját. Amennyiben több üzenete van, úgy görgesse lefelé az oldalt, amíg az összeset meg nem nézi. A panel eltüntetéséhez ragadja meg a panel alját, s húzza felfelé.
- A gyors beállítások használata: A gyors beállítások lehetővé teszik a WiFi, Bluetooth, GPS és egyéb tulajdonságok be- és kikapcsolását, illetve gyors elérésû ikonokon keresztül szabályozhatjuk a fényerőt, időbeállításokat, automatikus képernyő elforgatást amennyiben megérintjük őket.

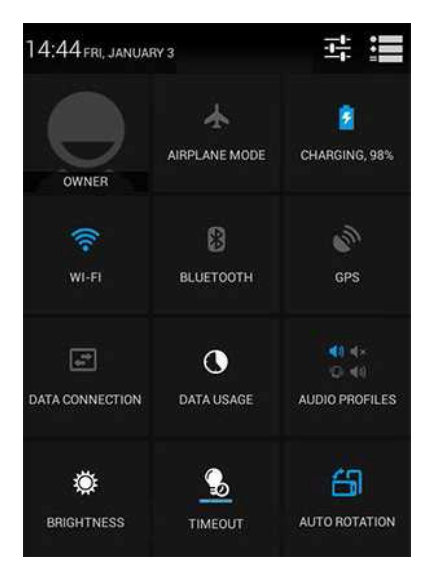

#### 1. 8. lkonok és szimbólumok

Tekintsük át a képernyőn megjelenő ikonokat és szimbólumokat. Ikon Funkció

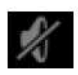

- Hívásfogadás esetén a telefon nem cseng ki

- Hívásfogadás esetén telefonja rezegni fog

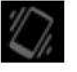

- Repülő üzemmód aktiválva
- Telefonja csatlakozott a GSM hálózathoz. Minél több csík látható, annál erősebb a jel

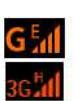

- Telefonja csatlakozott a hálózathoz

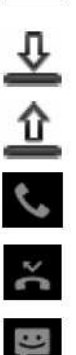

- Adatletöltés
- Adatfeltöltés
- Hívás folyamatban
- Nem fogadott hívása volt
- Új SMS vagy MMS
- A telitettség az akkumulátor feltöltöttségi szintjét mutatja
  - WiFi aktiválva
- PC-hez csatlakoztatva
- Bluetooth aktiválva
- A fejhallgató csatlakoztatva van a telefonhoz
- Az ébresztőóra aktiválva van
  - Jelzi, hogy a memóriakártya használatban van
  - Hiba történt vagy elővigyázatos kezelés szükséges
- FM a háttérben FM rádió szól
  - USB keresztül hibakeresés történik

# 2. Bekapcsolás

Kérjük használat előtt olvassa el a biztonsági előírásokat a "Biztonság és Elővigyázatosság" fejezetben

# 2. 1. Összeszerelés és töltés

# 2. 1. 1. SIM kártya behelyezése

Kövesse az alul leírt lépéseket SIM kártyája behelyezéséhez. Kérjük kapcsolja ki mobiltelefonját mielőtt eltávolítja annak hátsó fedelét.

- 1) Távolítsa el a hátlapot
- 2) Vegye ki az akkumulátort
- 3) Helyezze be a SIM kártyát.

**Megjegyzés:** Telefonja alapbeállításai alapján az eszköz a 3G hálózatra közvetlenül a SIM1-en keresztül fog kapcsolódni. A beállítások menüben saját beállításait is elvégezheti > vezeték nélküli kapcsolat és hálózatok > mobil hálózatok > 3G szolgáltatás

- 4) Tegye vissza a helyére az akkumulátort
- 5) Helyezze vissza a hátsó fedlapot

# 2. 1. 2. Az akkumulátor feltöltése

Az új akkumulátor csak részben van feltöltve. A kijelző jobb felső sarkában látható ikon mutatja az akkumulátor töltöttségi szintjét.

# Tippek:

- A telefont a töltés alatt is használhatja

- A töltőt csatlakoztatva hagyni azután, hogy az akkumulátor teljesen feltöltött állapotba kerül, nem veszélyezteti az akkumulátort. A töltő egyetlen kikapcsolási módja a dugaszoló aljzatból történő eltávolítás, így ajánlatos könnyen hozzáférhető konnektorba csatlakoztatni a töltőt.

 Amennyiben a telefonját több napon át nem kívánja használni, ajánlatos eltávolítani belőle az akkumulátort

- Amennyiben egy teljesen feltöltött akkumulátort nem használunk, idővel elveszti töltését
- Amennyiben egy akkumulátort első alkalommal használunk, vagy már jó ideje nem használtuk, feltöltése hosszabb időt vesz igénybe

# 2. 2. A microSDHC kártya beillesztése (memória kártya)

# 2. 2. 1. A memória kártya beillesztése

Telefonja memóriáját bővítheti és több multimédia file-t tárolhat, ha microSDHC memóriakártyát helyez a készülékbe.

Az Ön eszköze maximum 32 GB kapacitású memóriakártyát tud kezelni.

- 1) Távolítsa el a hátsó fedőlapot
- 2) Helyezze a microSDHC kártyát megfelelő állásban a tartónyíláshoz. Tolja be a helyére

# 2. 2. 2. A memória kártya eltávolítása

Bizonyosodjon meg róla, hogy a telefonja nincs aktív kapcsolatban a memória kártyával. Mielõtt eltávolítja a memória kártyát, válassza le a biztonságos eltávolítás érdekében.

- 1) Az üres képernyőn válassza ki > Beállítások > Tároló > SD kártya eltávolítása
- 2) Nyomja be finoman a kártyát, amig az nem válik le a telefonról
- 3) Távolítsa el a kártyát

*Megjegyzés:* Ne távolítsa el a memóriakártyát, amíg a telefon adatfeldolgozást végez vagy információkhoz fér hozzá annak érdekében, hogy megelőzze a kártyán az adatvesztést ill. sérülést.

#### 2. 2. 3. Memóriakártya formatálása (törlése)

A memóriakártya PC-n történő előzetes formatálása inkompatibilitási problémákat okozhat. Kérjük, hogy a memóriakártyát csakis a készülékkel formatálja. Az üres képernyőn válassza ki a a következő menüt > Beállítások > Tároló > SD kártya törlése

**Megjegyzés:** A memóriakártya formatálása előtt ne felejtsen el biztonsági másolatot készíteni az összes, eszközön tárolt fontos adatáról. A gyártói garancia nem terjed ki a felhasználó tevékenységéből fakadó adatvesztésre.

#### 2. 3. A telefon személyre szabása

#### 2. 3. 1. Dátum és idő

Módosítsa a beállításokat annak érdekében, hogy megváltoztassa a dátum és idő megjelenési módját:

- Automatikus dátum és idő: A hálózatról automatikusan kapott információk alapján
- az eszköz folyamatosan korrigálja az esetleges eltérést pontos időhöz képest.
- Automatikus időzóna: Csak az időzóna határ átlépésekor kap információt a hálózattól
- Dátum beállítása: Az aktuális dátum kézi beállítása
- Idő beállítása: A pontos idő kézi beállítása
- Időzóna beállítása: Időzóna kiválasztása
- 24 órás idő formátum használata: Válassza ki, hogy 12 vagy 24 órás időformátumban mutassa az időt
- Dátum formátum: Válassza ki a dátum formátumát

Tipp: Az akkumulátor teljes lemerülése vagy eltávolítása esetén a dátum és időbeállítások törlődnek

# 2. 3. 2. A kijelző zárolásának beállítása

Lezárhatja az eszközét a képernyőzár tulajdonság aktiválásával. Válassza ki a > Beállítások > Személyes > Biztonság > Képernyőzár:

- Nincs: a képernyőzár inaktív
- Elhúzás: a képernyő kioldásához húzza végig az ujját oldalra a képernyőn
- Minta: a képernyő kioldásához rajzoljon egy mintát a képernyőre
- PIN: a képernyő kioldásához üsse be a PIN kódját
- Jelszó: Adja meg személyes jelszavát a képernyő kioldásához

# 2. 3. 3. A SIM vagy USIM kártya lezárása

Telefonját a SIM vagy USIM kártyájához kapott PIN kóddal is lezárhatja.

- 1) Az alkalmazás listából válassza ki a Beállítások > Biztonság > SIM kártya zár beállítása > SIM kártya b
- 2) Válassza ki a SIM vagy USIM kártyát, üsse be a saját PIN kódját és válassza ki az OK-t.

**Megjegyzés:** Amennyiben túl sokszor helytelen PIN kódot ad meg, a SIM vagy USIM kártya blokkolásra kerül. A kártya blokkolásának feloldásához meg kelle adnia kioldó kódot (PUK). Amennyiben helytelen PUK kódot ad meg, a blokkolt SIM vagy USIM kártyát a szolgáltatójához kell vinnie a blokkolás feloldására.

# 2. 4. Alkalmazások

Ingyenes és fizetős alkalmazások széles skáláját (a különféle hatékonyság növelőktől a szórakoztató és játék alkalmazásig) töltheti le az Android Piactérről.

#### 2. 4. 1. Alkalmazások kezelése

- Görgesse balra vagy jobbra a képernyők közötti váltáshoz, válasszon ki egy alkalmazást
- A nyitólapon érintse meg a gombot, hogy lássa az alkalmazások listáját
- A legutóbb használt alkalmazások eléréséhez nyomja meg és tartsa lenyomva a gombot

Az eszközben beépített mozgásérzékelő van, amelyik automatikusan érzékeli a telefon állását. Amennyiben használat közben elfordítja a készüléket, a képernyő automatikusan vízszintes állásúra vált.Amennyiben nem szeretnénk azt, hogy a kijelző állása automatikusan a vízszinteshez igazodjon, válassza ki a menüből a Beállítások >Kijelző > Automatikus képernyő elforgatás pontot, s kapcsolja ki a tulajdonságot.

#### 2. 4. 2. Alkalmazások letöltése az Android Marketről

Az Android platformnak köszönhetően készüléke funkcionalitását könnyedén növelheti újabb alkalmazások letöltésével.

#### 1) Az alkalmazás telepítése

- Alap üzemmódban nyissa meg az alkalmazás listát és válassza ki az Android Marketet
- Válassza ki az elfogadom gombot a az együttmûködési feltételek oldalon megjelenik
- Keresse meg a kívánt fájlt vagy alkalmazást és töltse le
- Megjegyzés: Csak olyan alkalmazást töltsön le és telepítsen, amelyben megbízik

#### 2) Az alkalmazás törlése

- Az Android Market nyitóoldalról válassza ki a "saját alkalmazásaim"-at
- Válassza ki a törölni kívánt elemet
- Válassza ki a törlést > OK

# 2. 4. 3. Fájlok letöltése az internetről

Az internetről letöltött fájlokat és alkalmazásokat a készülék a memóriakártyán tárolja.

**Megjegyzés:** A webről letöltött fájlok vírusokat tartalmazhatnak, melyek károkat okoznak a készülékben. A kockázatok csökkentése érdekében csak olyan forrásból töltsön le fájlt, melyben megbízik. Néhány média fájl digitális védelemmel van ellátva a szerzői jogok védelme érdekében. Ez például megakadályozhatja ezen fájlok letöltését, másolását, módosítását vagy továbbítását. A webről (nem az Android Marketről) letöltött alkalmazások telepítéséhez, válassza ki a következő menüpontot: Beállítások > Alkalmazások >Ismeretlen forrás >OK.

 Adat szinkronizálás - Többféle webszerverrel szinkronizálhatja és tárolhatja adatait. A szinkronizálás után a készülék internetes kapcsolatban marad. Amennyiben bármilyen változás történik történik a szerveren vagy a készüléken, az aktualizált információ megjelenik a készülék képernyőjén, s automatikusan elkezdi a szinkronizálást.
 Tipp: Ez a tulajdonság régiótól vagy szolgáltatótól függően érhető el

#### 2) Szerver fiók létrehozása

- Alap üzemmódban nyissa meg az alkalmazás listát és válassza ki a menüből a Beállítások > fiók & szink pontot
- Válassza ki az fiók hozzáadása > fiók típusa menüt
- Kövesse a képernyőn látható utasításokat a fiók létrehozásának befejezéséhez. Az online közösségi szolgáltatásokba (Facebook vagy MySpace) történő belépéshez írja be felhasználó nevét és jelszavát, majd válassza ki a belépés gombot.

#### 3) Automatikus szinkronizálás aktiválása

- Alap üzemmódban nyissa meg az alkalmazás listát, és válassza ki a Beállítások>Fiókok&szinkr.
- Itt válassza ki az Auto-szinkr. menüpontot
- Válasszon fiókot
- Válassza ki a szinkronizálni kívánt alkalmazást
- **Megjegyzés:** Amennyiben egyes alkalmazásokat nem szeretne automatikusan szinkronizálni, hagyja üresen a nevük mellett lévő jelölő dobozkát.

#### 4) Kézi adatszinkronizálás

- Alap üzemmódban nyissa meg az alkalmazás listát, és válassza ki a Beállítások > Fiókok&szinkr.
- Válasszon fiókot
- Válassza ki a szinkronizálást. Készüléke elkezdi szinkronizálni az Ön által beállított adatokat.

#### 3. Alap funkciók

#### 3.1. Hícások

Tanuljuk meg a hívó funkciókat, mint a híváskezdeményezés ill. hívás felvétel. Használjunk hívás közben elérhető lehetőségeket vagy szabjuk testre a hívással kapcsolatos tulajdonságokat.

#### 3. 1. 1. Hívás kezdeményezés

- 1) Érintse meg a gombot 🔧 lkalmazás listában
- 2) Hívja a számot direktben vagy válasszon egy számot a szûrt listából, amelyet a telefon, a kezdetben beütött számok alapján javasol.
- 3) Folytassa le a hang vagy videohívást
- 4) Érintse meg a go nívás befejezéséhez

**Tippek:** A telefon okos tárcsázási tulajdonságai lehetővé teszik a gyors és könnyû hívás lebonyolítását. Egyszerûen adja meg a hívni kívánt személy első néhány betûjét. Az okos hívófunkció a címtárban és a hívástörténetben keres, és a szûrés alapján találati listát ad az egyező személyekről.

**Megjegyzés:** Nemzetközi hívásokhoz hosszan nyomja meg a 0-át. Ekkor láthatóvá válik a nemzetközi előhívásokhoz szükséges "+" jel. Sok helyen törvénytelen az engedély nélkül a hívásrögzítés. Mindig kérjen engedélyt partnerétől mielőtt rögzít egy hívást.

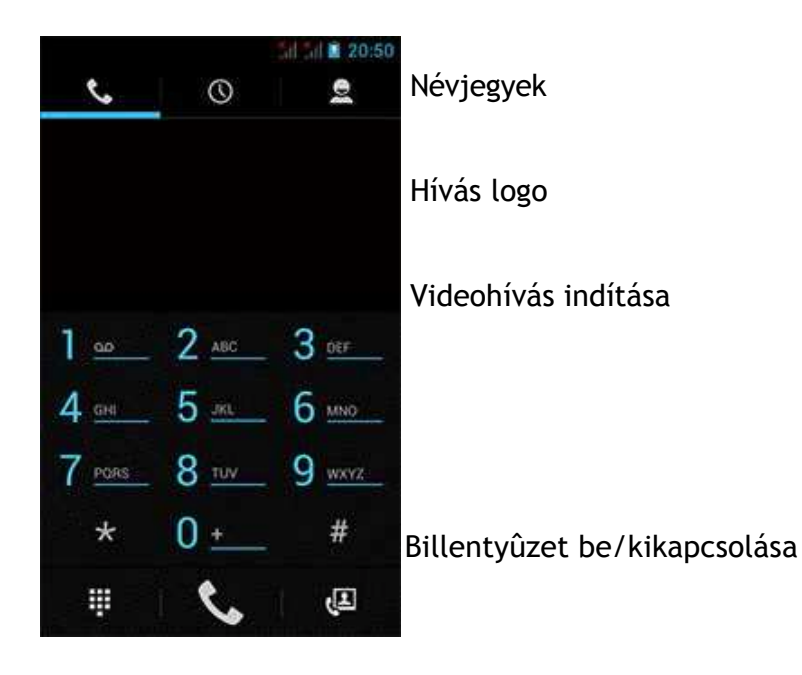

# 3. 1. 2. Bejövő hívás fogadása/elutasítása

- 1) A bejövő hívás esetén nyomja le és tart Onyomva a , majd húzza az ujját bara a gombon a hívás felvételéhez matasításhoz húzza az ujját balra a gombon. (A hangerő módosításához nyomja meg a telefon oldaláln található hangerőszabályzó gombot)
- 2) Érints 🕦 g a

3) Érints

gombot a kihangósító aktiválásához.

gombot a beszélgetés befejezéséhez.

#### 3. 1. 3. Konferencia hívás kezdeményezése

Amennyiben a hálózat lehetővé teszi, egyszerre két, vagy több, ill. kon<u>fere</u>ncia hívást folytathat:

- 1) A hívás során érint angel a gombot, üsse be a felhívni kívár amot, majd nyomja meg a gombot a szám tárcsázásához.
- 2) Az első hívás ilyenkor várakozó módba kerül.
- 3) Érints Geg a gombot, majd a 👥 gombbal kezdheti a konferencia beszélgetést
- 4) A hívás befejezéséhe meg a gombot.

# 3. 2. Üzenetek

Készülékét szöveges és multimédia üzenetek küldésére is használhatja.

#### 3. 2. 1. Üzenet küldése

- 1) Az alkalmazás listában érin 🐸 meg a következő gombot:
- 2) Érintse meg az 🔄 új uzenet gombot
- 3) Üsse be a kívánt számot 🔍 nyomja meg a 👘 gombot, hogy kiválassza a számot a t.könyvből
- 4) Válassza ki a szöveg mezőt és írja be az üzenetet
- 5) Nyomj eg a gombot > Adja meg az üzenet tárgyát
- 6) Hangulatjel beszúrásához n 🛄 ja meg a gombot és szúrjon be egy smiley-t
- 7) Érins neg a gombot fájl csatolásához. (Képek, videók audió anyagok vagy bemutatók)
- 8) Érint bega gombot az üzenet elküldéséhez

Megjegyzés: Eredetvédettséggel rendelkező képeket és hangfelvételeket nem tud MMS-ben küldeni

#### 3.3.Email

#### 3. 3. 1. Gmail

Bizonyosodjon meg a Gmail használata előtt arról, hogy csatlakozott Google fiókjához. Amennyiben ezt nem tette meg, menjen a Fiókok&Szinkr. menüpontba és jelentkezzen be.

Több Google fiókot is létrehozhat telefonján és váltogathat közöttük a Gmail-ben.

# 3. 3. 1. 1. Email üzenet küldése:

- A Gmail bejövő postaládá 🔲 n nyomja meg a 👘 gombot, majd érintse meg a "levélírás"-t
- Amennyiben több Google fiókja van, válasszon, hogy melyik címről szeretné elküldeni leveleit
- Adja meg a levél címzettjét a megfelelő mezőbe. Amennyiben több címzettje van levelének, kérjük válassza el a mail címeket vesszővel.
- Lépjen be a részletes információkhoz. Érintse meg a > Csatolmány hozzáfûzését, ha küldeni akar
- Érintse meg a levél küldése vagy a mentés piszkoza 🔁 ba, vagy nyomja meg a gombot az üzenet törléséhez

# 3. 3. 2. Email

Tanuljuk meg, hogy küldjünk a személyes vagy céges email fiókunkról levelet .

#### 3. 3. 2. 1. Email fiók beállítása

- 1) A nyitólapon érintsük meg 💙 🛛 gombot
- 2) Üsse be email címét és jelszavát
- 3) Jelölje meg a kézi beállítást és válasszon POP3/IMAP/ kiszolgálót, majd érintse meg a "tovább"-ot
- 4) Amennyiben a kialakítani kívánt fiók adatai nem találhatóak a telefon adatbázisában, további részletek megadását fogja kérni a rendszer
- 5) Kövesse a képernyőn megjelenő utasításokat

**Megjegyzés**: Az email fiók elkészítése után az emailjei a készülékre töltődnek le. Kérjük lépjen kapcsolatba szolgáltatójával a mail szerver beállításaival kapcsolatban.

#### 3. 3. 2. 2. Küldjön emailt.

- 1) Érint 🛀 neg a gombot és kezdje meg az email elkészítését
- 2) Válassza ki a tárgy és a szövegbeviteli mezőket a tárgy ill. a levél tartalmának megadásához
- 3) Nyomj gombot, válassza ki a másolat/vakmásolat mezőket és adja hozzá a címzettel
- 4) Nyomj eg a gombot és csatoljon egy fájlt. Médiafájlt, névjegykártyát vagy helyinformáció
- 5) Érin meg a az email elküldéséhez

**Tipp:** Amennyiben a hálózaton kívül tartozkódik az üzenet elkészítésekor, az üzenetet a készülék az üzenetlistában tárolja addig, amíg újra a netre, illetve a szolgáltató GSM rendszerére nem kapcsolódik.

#### 3. 3. 2. 3. Email üzenet megtekintése

Miután elkészített email fiókját az emailjei a készülékre töltődnek le. Amennyiben kettő, vagy több fiókkal rendelkezik, módjában áll váltogatni köztük.

Az üzenet ablakból a következőket teheti:

- A következő üzenetre lépéshez válass > ki a
- Egy másik könyvtárban található üzenethez ny 🛄 a meg a 👘 gombot > mozgás
- Az üzenet törléséhez nyomja n 👕 a
- Az üzenetre történő válaszadás <u> nyomja meg</u> a
- Az üzenet másoknak történő továbbításáh válassza ki a > továbbítás
- Egy mail megkereséséhez v 🔍 ssza ki a
- Az üzenetlista frissítéséhez válassz 🎵 a

# 3. 4. A telefonkönyv kezelése

Nézzük át az alapvető telefonkönyv funkciókat.

# 3. 4. 1. Új névjegykártya hozzáadása

- 1) Érint meg a gombot új névjegy hozzáadásához
- 2) Érint energia gombot és válassza ki kívánt memória helyet
- 3) Adja meg a kívánt telefonszámot és további részleteket
- 4) Érintse meg a "kész" feliratot a mentés befejezéséhez

**Tipp:** A hívó képernyőből a "névjegykártya hozzáadását" választva könnyedén menthetünk el új névjegyet. Az okos telefonkönyvbe olyan részletes információkat adhat meg, mint az otthoni szám, irodai szám, névjeg képe és hozzá tartozó csengetési dallam.

#### 3. 4. 2. Névjegy keresése

- 1) A nyitóoldalon érintse me 🞑 gombot a néjegy megadásához
- 2) Görgessen fel vagy le a névjegylistában

- 3) Érint en gombot, és adja meg a keresett névjegy első néhány betûjét a kereső sorba. (Pédául "Kovács"-ra üsse be KO)
- 4) Válassza kis a keresett névjegyet

# 3. 4. 3. A gyorstárcsázás használata

- 1) Az alkalmazás listában érin 📞 meg a
- 2) Nyomj meg a gombot > gyorstárcsázás
- 3) Válassza ki a hozzárendelendő számot és adja hozzá a névjegyet
- 4) Gyorstárcsázás indításához érjen hozzá, s tartsa az ujját a kiválasztott hívószámon a hívó képernyőn

#### 3. 4. 4. Névjegykártya készítése

- 1) 🛛 Az alkalmazás listában érin 💽 me 👤
- 2) SVálassza ki a Saját profilt a névjegy lista tetején

#### 3. 4. 5. Névjegy csoport készítése

A névjegycsoport készítése lehetővé teszi egyszerre több címzett kezelését, illetve a teljes csoportnak szóló üzenetek küldését.

- 1) 🛛 Az alkalmazás listában érir 💽 🛛 🙅
- 2) Érint 🗠 heg a gombot és válassza ki a memória helyet
- 3) Üsse be a nevet és állítsa be a csoportnak megfelelő jellemzőket
- 4) Adja hozzá a kontaktot a csoporthoz
- 5) Érintse meg a "kész" gombot

#### 3. 4. 6. Névjegyek importálása/exportálása

Lehetőség van névjegyek memóriakártyáról történő importálására illetve a készüléről memóriakártyára történő exportálásra.

>

- 1) Érintse meg az alkalmazás 💽 ában a gombot
- 2) Nyomj g az > Import/Export gombot
- 3) Válassza ki a memória helyet
- 4) Válassza ki, a másolni kívánt névjegyeket
- 5) Érint reg a gombot a megerősítéshez.

# 4. Multimédia

# 4. 1. Zene

Tanuljuk meg, hogy hallgathatunk zenét a zenelejátszó segítségével miközben úton vagyunk

# 4. 1. 1. Zene lejátszása

- 1) Érint: Oneg a gombot a zene képernyő megnyitásához
- 2) Válassza ki a zenei kategóriát
- 3) A következő billentyûkkel vezérelheti a lejátszót

| Funkció               | Definíció                                                                                 |
|-----------------------|-------------------------------------------------------------------------------------------|
| $\blacktriangleright$ | Szám lejátszása és visszajátszása                                                         |
|                       | A lejátszás megszakítása                                                                  |
|                       | Új szám kiválasztása                                                                      |
| K                     | Az előző szám kiválasztása                                                                |
|                       | Lejátszási módok kiválasztása:                                                            |
| To                    | <ul> <li>Egyszeri ismétlés (az aktuális fájlt újra játsza)</li> </ul>                     |
| 0                     | • Az összes megismétlése (folyamatosan az összes, a könyvtárban található fájlt lejátsza) |
| $\times$              | Véletlen mód bekapcsolása, a fájlokat véletlenszerû sorrendben játsza le                  |
| =                     | Fájl kiválasztása lejátszási listához adása                                               |
|                       | Vissza a nyitólapra                                                                       |

# 4. 1. 2. Zenei beállítások

Nyomj eg a gombot a beállításokhoz történő belépéshez:

- Party véletlenszerû: Az összes, könyvtárban található fájlt véletlenszerûen lejátsza
- Hozzáadás lejátszási listához: Új zeneszám adása lejátszási listájához
- Használat csengőhangként: Válassza a zeneszámot csengőhangjának
- Törlés: A szám lejátszási listáról töténő törlése
- Hangeffektek: Válaszon ki egy hangeffektet
- Könyvtár: Visszatérés a zene kategóriába

**Megjegyzés:** Zenehallgatás közben állítsa alacsony szintre a hangerőt. A folyamatos, túl hangos zene hallgatása halláskárosodást okozhat.

# 4. 2. Kamera

Tanuljuk meg a kamera funkció használatát. Készítse el a kívánt fotót mobiltelefonja segítségével.

# 4. 2. 1. Fotó készítése

- 1) Az alkalmazás listában válass 👩 a gombot
- 2) Görgesser -hez, s állítsa a készüléket kamera módba
- 3) Fordítsa a kamera lencséjét a lefotózni kívánt tárgyra és végezze el a szükséges beállításokat
- 4) Húzza ujját a gombra a be/ki zoomoláshoz
- 5) Válasszoi a gombot a fotó készítéséhez

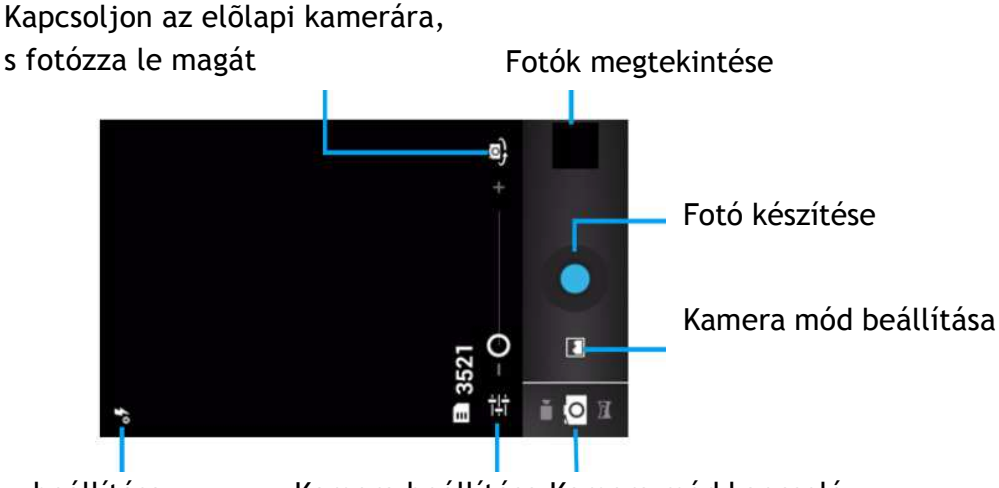

Vaku beállítása

Kamera beállítása Kamera mód kapcsoló

# 4. 2. 2. Panorámafotó készítése

Széles látószögû panorámafotókat készíthet panoráma képkészítési módban. Ez a mód festői tájak fotózására alkalmas.

- 1) Nyissa meg az alkalmazás listát, maj alassza ki a gombot
- 2) Válassza ki a panoráma mód 🔀
- 3) Fordítsa a kamera lencséjét a megfelelő irányba és készítse el az első fotót
- Lassan mozgassa az eszközt a zöld keret mentén bármilyen irányba. Amikor kor a zöld keret és a látványkereső fedésbe kerülnek, a kamera automatikusan elkészíti következő képet
- 5) Ismételje meg a 4. lépést a panoráma fotó befejezéséhez

# 4. 2. 3. Akció fotó készítése

Készíthet fotókat mozgó tárgyakról és ezeket később egy fotóba sûrítheti, mely visszatükrözi a teljes az akciót.

- 1) Nyissa ki az alkalma<u>zás</u> listát és ssza ki a gombot
- 2) Válassza ki a ak
- 3) Fordítsa a kamera lencséjét a cél felé és készítse el az első fotót.
- Kövesse a készülékkel a mozgó objektumot. A telefon automatikusan elkészíti a következő fotókat
- 5) Folytassa a tárgy követését mindaddig, amíg az eszköz nem készíti el az összes, az akció fotó elkészítéséhez szükséges képet

# 4. 2. 4. Fotók megtekintése

Miután elkészítettük a fotókat, válasszuk ki a képnézegető ikont, vagy érintsük m 🌠 a képek visszanézéséhez.

- További fotók megtekintéséhez görgessen jobbra vagy balra.
- TKi/be zoomoláshoz helyezze két ujját a képernyőre, majd lassan húzza őket szét vagy húzza össze. Az eredeti mérethez való visszatéréshez érintse meg kétszer a képernyőt.
- A fotó másoknak történő átküldéséhez érintse meg
- A fotó törléséhez érintse meg
- A képek automatikus lejátszásához érintse meg
- Nyomja meg a választ billentyût, hogy hozzáférjen a következő lehetőségekhez:
  - Automatikus kép lejátszás: A bemutató indításához
  - Javít: A képjavítóval a fotó javításához
  - Nyomtatás: A fotó Wi-Fi-n vagy USB-n keresztüli kinyomtatásához
  - Jobbra forgatás: A fotó óramutató járásának megfelelő irányú elforgatásához

- Balra forgatás: A fotó óramutató járásával ellentétes elforgatásához
- Vágólapra másolás: Új fotó vágolapra helyezéséhez
- Kép beállítása: A fotó háttérképként való beállításához vagy névjegyhez rendeléséhez

#### 4. 2. 5. Video felvétele

- 1) Érint meg a gombot a kamera bekapcsolásához
- 2) Görgesser gombra a video mód bekapcsolásához
- 3) Fordítsa a lencsét a témára, s végezze el a szükséges beállításokat
- 4) Húzza gombot a ki/be zoomoláshoz
- 5) Válassz a a felvétel elkedéséhez /befejezéséhez. A video automatikusan elmentődik

# 4. 2. 6. Video lejátszása

- 1) Az alkalmazás listában érin Meg a gombot, majd válasszon ki egy videót.
- 2) A visszajátszást <u>a k</u>övetkező billentyûkkel vezérelheti:
  - Érint meg II vagy gombokat a lejátszáshoz vagy szüneteltetéshez
  - Állítsa be a hangerőt a készülék oldalán található hangerő szabályzó gombbal
  - Érints a gombot a video törléséhez
  - Érint cheg a gombot a video megosztásához
  - A video képernyőjének méretét a / K / K onok érintésével módosíthatja
- 3) A viss réshez nyomja meg a gombot

# 4. 2. 7. A képrögzítési módok megváltoztatása

Különböző fénykép módban készíthet fotókat.

| lkon        | Név                 | Funkció                                                                                                    |
|-------------|---------------------|----------------------------------------------------------------------------------------------------|
| (D<br>رو    | Ön fényképező mód   | Könnyedén készíthet önarcképeket a kamera előlapján<br>található lencse segítségével                            |
|             | Normál mód          | Fotó készítése normál módban                                                                                    |
| æ           | Automata üzemmód    | A készülék kiválasztja a viszonyoknak és tárgynak megfelelő<br>módot                                            |
| ×           | Arcszépítő mód      | Eltakarja az arcon található tökéletlenségeket                                                                  |
| Ð           | Mosolykeresõ mód    | A készülék felismeri az emberi arcokat és segítséget nyújt<br>abban, hogy mosolygós arcokat tudjon megörökíteni |
| *           | Legjobb fotó mód    | Válassza ki a fotózáshoz legmegfelelőbb módot                                                                   |
|             | EV zár              | Állítsa be az exponálás hosszát                                                                                 |
|             | 4 fotó készitő mód  | Folymatos képkészítési funkció                                                                                  |
| <b>L</b>    | 8 fotó készítő mód  | Folymatos képkészítési funkció                                                                                  |
| <b>₽</b> ¶6 | 16 fotó készítő mód | Folymatos képkészítési funkció                                                                                  |

# 4. 2. 8. Kamera beállítások

Mielőtt fényképeket vagy videofelvételeket készítünk, testre szabhatjuk a kamera beállításokat. Érintse meg a képernyőt a következő részletek beállításához:

| Név                       | Funkció                                                                                                    |
|---------------------------|----------------------------------------------------------------------------------------------------|
| HDR                       | TKészítsen három, különböző kitettségû képet majd olvassza őket egybe<br>a kontrasztarány javítása érdekében                                      |
| Vaku mód                  | A külső fényviszonyoknak megfelelően kapcsolja be/ki a vakut                                                                                      |
| Fehéregyensúly            | Az aktuális fényviszonyoknak megfelelően beállított fehéregyensúly<br>lehetővé teszi, a kamera pontosabb színalkotását                            |
| Színezés effekt           | Adjon speciális effektet az elkészült fotóhoz, ugymint fekete/fehér vagy szép                                                                     |
| Jelenet mód               | Változtassa meg a jelenet módot                                                                                                    |
| Földrajzi hely tárolás    | Amennyiben szeretné azt, hogy a fotói tartalmazznak készítési helyszínre<br>vonatkozó információt, úgy aktiválni a kell ezt a funkciót a menüben. |
| Expozíció                 | Állítsa be az expozíciós értéket a kép megfelelő világosságához                                                                                   |
| Önkioldó                  | Válassza ki a késleltetés hosszát, mielőtt a kamera elkészíti a fotót                                                                             |
| Élesség                   | Élesítse vagy homályosítsa el az objektumok közti határokat                                                                                       |
| Színárnyalat              | Állítsa be a színárnyalat értékét                                                                                                    |
| Telítettség               | Tegye a színeket jobban vagy kevésbé hangsúlyossá                                                                                                 |
| Világosság                | Állítsa be a világosság értékeket                                                                                                    |
| Kontraszt                 | Állítsa be a kontrasztot                                                                                                    |
| Képméret                  | Válassza ki a képméretet                                                                                                    |
| ISO                       | Állítsa be kézileg a fényérzékenység (ISO) szintet                                                                                                |
| AE mérõ                   | Válasszon a pillanat, középre súlyozott vagy átlagos módok közül                                                                                  |
| Rázkódás mentesítés       | Csökkentse az eszköz rászkódásából adódó elmosódottságot a képen                                                                                  |
| Alapbeállítások visszaáll | ítása Állítsa vissza az alapbeállításokat                                                                                                    |
| Time lapse idõközök       | Válassza kis a videofelvétel kezdete előtti késleltetés hosszát                                                                                   |
| EIS                       | AÁllítsa be az EIS szintjét                                                                                                    |
| Fókusz mód                | Válassza ki a fókusz mód megfelelő típusát                                                                                                    |
| Videó hossz               | Válassza ki a fájl idő és méretkorlátját                                                                                                    |
| Mikrofon                  | Kapcsolja be/ki a mikrofont                                                                                                    |

#### 4.3. Felvevõ

Tanuljuk meg kezelni a készülék hangfelvevő módját .

# 4. 3. 1. Hangfelvétel rögzítése

1) Nyissa meg az alkalmaz<u>ás l</u>istát é **()**intse meg a

gombot

- 2) Érintse meg a felvétel 🦲 gombot
- 3) Beszéljen a mikrofonba
- 4) Ha végzett, érintse me a

# 4. 3. 2. Hangfelvétel lejátszása

- 1) Érint eg a gombot a hagfelvételi listába lépéshez
- 2) Válassza ki a meghallgatni kívánt hangfelvételt

#### 4.4. FM rádió

Tanuljuk meg, hogy hallgathatunk zenét és híreket az FM rádión. A rádió hallgatásához először csatlakoztatnia kell egy fülhallgatót, mely egyben a rádió antennájaként is funkcionál.

#### 4. 4. 1. Az FM rádió hallgatása

- 1) Csatlakoztasson egy fejhallgatót a telefonjához
- 2) Érint en gombot az FM rádió indításához
- 3) Érint meg a gombot > Keresés. A rádió megkeresi és automatikusan elmenti az adókat
- 4) Érint 🚺 / 🛃 g a gombokat a következő / előző FM adóra lépéshez
- 5) Érint / 2 g a gombokat a rádió frekvenciájának +/-0.1 MHz-es léptetéséhez
- 6) Érint meg a gombot a hangszóró bekapcsolásához
- 7) Érint meg a gombot > Ki, az FM Rádió kikapcsolásához

Tipp: Az FM rádió az első alkalommal történő bekapcsoláskor automatikus hangolást hajt végre.

# 5. Üzleti alkalmazások

# 5. 1. Naptár

Elkészítheti saját feladatlistáját és naptárjában tárolhatja terveit

#### 5. 1. 1. A naptár megtekintése

- 1) Az alkalmazás listában érin 🔤 meg a gombot
- 2) Érintse meg a képernyő tetején látható dátumot
- 3) Válassza ki a megjelenési módot:
  - Nap: Egy teljes nap órás blokkokra bontva
  - Hét: Egy teljes hét napjai órás blokkokban
  - Hónap: Egy hónap egy képernyőn megjelenítve
  - Naptár: Egy bizonyos időszak összes teendője és eseményének listája

#### 5. 1. 2. Esemény készítése

- 1) Az alkalmazás listában érir 🕓 neg a gombot
- 2) Érint eg a gombot > uj esemény
- 3) Adja meg az esemény részleteit és válassza ki a "kész" gombot

#### 5. 2. Ébresztő

Tanuljuk meg az ébresztő funkció beállítását és használatát. Maximum 5 ébresztési időpontot állíthatunk be.

#### 5. 2. 1. Az ébresztő beállítása

- 1) Az alkalmazás listában 🔤ntse meg a 👘 gombot
- 2) Válassza ki az ébresztés hozzáadása menüpontot és állítsa be az ébresztés részleteit
- 3) Érintse meg az OK-t az ébresztés beállításainak lezárásához

# 5. 2. 2. Ébresztés bekapcsolása

- 1) Menjen az ébresztés menübe
- 2) Válassza ki a bekapcsolni kívánt ébresztőt
- 3) Érintse meg az ébresztés bekapcsolása gombot

# 5. 2. 3. Ébresztés felfüggesztése

Az ébresztő csengése alatt,

- Válassza ki az elutasítást: az ébresztő megáll
- Válassza ki a szundikálást: az ébresztő 10 perc múlva újra jelez

# 5. 3. Fájlkezelés

Tanuljuk meg a fájlok és könyvtárak használatát és kezelését.

# 5. 3. 1. Fájlok megosztása

A fotóit, audio vagy video anyagait másokkal MMS-en, e-mail-en vagy Bluetooth-on keresztül oszthatja meg

- 1) Érint en gombot a fájlok megnyitásához
- 2) Érint meg a gombot, majd válassza ki a megosztani kívánt fotókat, videókat vagy audio fájlokat
- 3) Érint neg a gombot, és válassza ki a megosztást a megjelenő listából

# 5. 3. 2. Fájlok kezelése

Õn másolhatja, mozgathatja vagy éppen törölheti is a legtöbb könyvtárban található fájlt

- Nyisson meg egy 🖳 , érintse meg a 👘 gombot egy új könyvtár létesítéséhez
- Érint neg a gombot, s válassza ki a fájlt vagy könyvtárat

- Érint 🗉 leg a gombot a fájl másolásához
- Érint neg a
- gombot a fájl beillesztéséhez/kivágásához/újranevezéséhez - Érint 늘 leg a gombot a fájl törléséhez

# 5. 3. 3. Keresés

- 1) Érintse meg az alkalmazási 🔍 ában a -t
- 2) Üsse be a keresett szórészletet, majd a nyomja meg a kiválaszt feliratot
- 3) Válasszon a keresés eredményei közül

# 5. 4. Számológép

Tanuljuk meg használni a számológépet a telefonunkon.

- Használja a képernyőn látható billentyűket az alapvető műveletek elvégzésére (görgesse a képernyőt a tudományos számológép funkcióinak eléréséhez)
- Nyomj; 🛄 g a > előzmények törlése gombot a számítási előzmények törléséhez

# 6. Kapcsolatok

# 6. 1. Bluetooth

Telefonja kapcsolatot tud teremteni Bluetooth kompatibilis készülékekkel adatcsere céljából.

# 6. 1. 1. Bluetooth ki/bekapcsolása

- 1) A nyitólapon válasszuk ki a sombot, majd > vezeték nélküli&hálózatok > Bluetooth
- 2) Válassza ki vagy ürítse ki a Bluetooth jelölő négyzetet

Megjegyzés: Kapcsolja ki a Bluetooth-ot amennyiben nem használja, így takarékoskodhat az készülék áramfogyasztásával. A vezeték nélküli kapcsolatok használatát tiltó helyeken, mint kórház illetve repülőgépek fedélzetén, szintén kapcsolja ki ezen képességeket.

# 6. 1. 2. Adatfogadás Bluetooth-on keresztül

- 1) Először kapcsolja be a Bluetooth-ot ma > Vezeték nélküli & hálózatok > Bluetooth menüt ahhoz, hogy a készülék láthatóvá váljon
- 2) Aztán válassza ki az eszközök keresését
- 3) Válasszon ki egy eszközt. Üsse be a párosítási kódszót és párosítsa a készülékeket
- 4) A fogadó készüléken fogadja el a küldött fájlt

Megjegyzés: Egyes eszközök, mint például a head set-ek és autó kihangósítók, előre beállított Bluetooth PIN kóddal rendelkeznek. Ilyen például a 0000.

A fogadott adatok a Bluetooth könyvtárba kerülnek elmentésre. Ha egy névjegykártya érkezik, az automatikusan a telefon könyvtárába mentődik.

# 6. 1. 3. Adat küldése Bluetooth-on keresztül

- 1) Válasszon ki egy fájlt, vagy névjegyet naptáreseményt, emlékeztetőt vagy média fájlt a megfelelő alkalmazásból vagy a saját könyvtárból.
- 2) Válassza ki az adat továbbküldését Bluetooth-on keresztül
- 3) SKeresse meg, és párosítsa készülékét a másik, Bluetooth-képes eszközzel

# 6. 2. Wi-Fi

Tanuljuk meg használni a készülék vezeték nélküli hálózati képességeit. A Wi-Fi jel erőssége és elérhetősége változhat a különböző eszközök, mint egy árnyékoló épület, vagy éppenséggel a helyiségek közti falak miatt, amelyeken a Wi-Fi jelnek át kell mennie.

6. 1. Kapcsolja be a Wi-Fi-t és kapcsolódjón a Wi-Fi hálózatra

- 1) A nyitólapról érintsük meg a > Vezeték nélküli & hálózatok > Wi-Fi
- 2) Kapcsolja be a Wi-Fi-t
- 3) Az érzékelt Wi-Fi hálózatok a Wi-Fi hálózatok részben kerülnek listázásra
- 4) Válassza ki a kívánt hálózatot és érintse meg a "csatlakozás"-t

5) Amennyiben egy titkosított hálózathoz kívánunk csatlakozni, a rendszer hozzáférési kódot fog kérni

Tipp: Amennyiben a keresett vezeték nélküli hálózatot nem listázza a készülék, manuálisan kell azt a listához adnia.

#### 6.3.VPN

Tanuljuk meg a virtuális magán hálózat (VPNs) kezelését és az ahhoz való csatlakozást

#### 6. 3. 1. VPN profil létrehozása

- 1) Az alkalmazási listában éri sik meg a >v.nélküli & hálózatok>VPN>VPN hálózat hozzáadása
- 2) Adja meg a VPN szerver nevét és válassza ki a VPN típusát
- 3) Végezze el a szükség szerinti módosításokat a beállításokban
- 4) Miután végzett, válassza ki a "mentés"-t

Tipp: Az elérhető konfigurációs választék a VPN típusától függően változhat. A készüléknek már rendelkeznie kell internet eléréssel. Amennyiben problémája van az internetre csatlakozással, változtassa meg a beállításokat. Ha nem biztos abban, hogy milyen információkat kell megadnia, kérdezze Ezen tulajdonság használatához aktiválnia kell a képernyőzár funkciót.

#### 6. 3. 2. Csatlakozás a VPN hálózathoz

- 1) Az alkalmazás listában érir 🔤 meg a > Vezeték nélkül & hálózatok > VPN
- 2) Válasszon ki egy privát hálózatot
- 3) Adja meg a felhasználónevet és kódszót, majd válassza ki a "kapcsolódás"-t

#### 6.4. Mobil hálózat megosztása

Tanuljuk meg, hogyan állítsuk be készülékünket vezeték nélküli modemnek vagy vezeték nélküli hozzáférési pontnak számítógépek, vagy egyéb eszközök számára úgy, hogy megosztjuk a készülékünkön elérhető mobil hálózati kapcsolatot.

# 6. 4. 1. Mobil hálózati megosztás Wi-Fi-n keresztül

- 1) Az alkalmazási listában válassza ki a beállítások > vezeték nélküli &hálózatok > kapcsolat & hordozh
- 2) Válassza ki a hordozható Wi-Fi hotspotot a Wi-Fi kapcsolat aktiválásához

3) Válassza ki a Wi-Fi hotspot beállítását a hálózati beállítások módosításához, hogy a készülék hozzáférési pontként funkcionáljon:

- Hálózati SSID: A készülék külső eszközök felé látható nevének ellenőrzése és megváltoztatása
- Biztonság: válassza ki a biztonsági típust
- 4) Amikor végzett válassza a "mentés"-t
- 5) Egy másik eszközről keressen rá a saját készüléke nevére az elérhető eszközök nevének listájában, majd csatlakozzon a hálózatra. A készüléke megosztja a hálózati kapcsolatot a másik eszközzel

# 6. 4. 2. Mobil hálózat megosztása USB-n keresztül

- 1) Az USB kábelt használva csatlakoztassa a készüléke multifunkciós kimenetét egy számítógéphez
- 2) Az alkalmazás listában válassza ki a Beállítások > Vezeték nélküli és hálózat >kapcsolat & hordozhat
- 3) SVálassza ki az USB kapcsolatot, hogy aktiválja az USB kapcsolati képességet. A készüléke megosztja a számítógéppel a mobil hálózatot.
- 4) A hálózati kapcsolat megosztásának megszakításához érintse meg az USB kapcsolat kikapcsolását.

Tipp: A hálózat megosztásának módja operációs rendszertől függően változhat.

#### 6. 5. Internet

Tanuljuk meg a kedvenc weboldalaink felkeresésének és kedvenceinkhez adásának folyamatát.

#### 6. 5. 1. Weblap felkeresése

- 1) Az alkalmazás listában érir 🜑 neg a 👘 gombot
- 2) A weboldal eléréséhez válassza ki az URL mezőt, majd adja meg a weblap címét
- 3) Nyissa meg a weblapot

#### A weblap megtekintése közben a következő lehetőségei vannak:

- Nagyítás/kicsinyítéshez helyezze két ujját a képernyőre, majd lassan húzza szét vagy össze őket
- Az ablak nyitásához/zárásához 📥 se meg a 👘 gombot
- Az aktuális weboldal megjelöléséhez nyon 💷 neg a > Megjelölés hozzáadása
- A letöltési előzményeihez nyomja meg > Letöltések
- A webböngésző beállításainak módosít 🖾 102 nyomja meg a > Beállítások

# 6. 6. PC kapcsolatok

Tanuljuk meg, hogyan csatlakoztassuk telefonunkat a számítógéphez USB kábel segítségével

- 1) Kösse össze készülékét a számítógépével egy USB kábellel
- 2) Miután sikerült az összekapcsolás, válassza ki az USB tároló bekapcsolását
- 3) A telefonja lecsatlakoztatható háttértárolóként funkcionál. Ha a készülékébe memóriakártyát helyez, a kártya könyvtárszerkezetéhez is hozzáfér, telefonja memóriakártya olvasóként funkcioná
- 4) Másoljon fájlokat a számítógépről a memóriakártyára
- 5) Miután végzett, válassza ki az USB tároló kikapcsolását

# 6. 7. Szinkronizálás

TÉrile meg a > Fiókok & szinkronizálás online fiók beállításának befejezéséhez újabb szinkronizálás előtt.

# 6. 7. 1. Google fiókkal történő szinkronizálás

- 1) Érint reg a > Fiókok & szink > Fiók hozzáadása
- 2) Kövesse a képernyőn megjelenő utasításokat a fiókba történő bejelentkezéshez vagy új készítéséhe
- 3) Háttéradatok megadása esetén az alkalmazások küldhetnek és fogadhatnak információkat abban az esetben is, ha épp nem használja őket
- 4) Az automatikus szinkronizálás választása esetén az alkalmazások a fiók beállításokban

található időszakokban végzik el a szinkronizálást. Amennyiben itt nem szerepel előre megadott időszak, a szinkronizálást kézi módszerrel kell elvégeznünk.

# 7. Beállítások

# 7. 1. Vezeték nélküli & Hálózatok

| Funkció                           | Leírás                                                                                                    |         |
|-----------------------------------|----------------------------------------------------------------------------------------------------|---------|
| SIM kezelés                       | Állítsa be a kettõs SIM kártya információkat/állítsa be a SIM kártyáján az<br>adatkapcsolati, hívás és üzenet továbbítást                                                                                                    |         |
| WiFi                              | Aktiválja a Wi-Fi képességet , hogy a Wi-Fi-n keresztül kapcsolódhasson<br>az internetre vagy más, hálózati készülékhez                                                                                                    |         |
| Bluetooth                         | Aktiválja a Bluetooth-ot rövid távolságban megvalósuló adatcsere<br>érdekében                                                                                                    |         |
| Adathasználat                     | Kísérje figyelemmel az adatforgalmát, és állítsa be a kívánt korlátokat                                                                                                    |         |
| Repülőgép üzemmód                 | Aktiválja a repülőgép üzemmódot minden vezeték nélküli kapcsolat<br>kikapcsolásához. Csak hálózattól független tulajdonságokat képes használni                                                                                                    | i       |
| VPN                               | Állítsa be és kezelje a virtuális privát hálózatot (VPNs)                                                                                                    |         |
| Kapcsolat & hordozható<br>hotspot | <ul> <li>Állítsa be készülékét úgy, hogy vezeték nélküli modemként funkcionáljon,<br/>miközben USB kábellel összeköti telefonját a számítógéppel</li> <li>Állítsa be készülékét úgy, hogy vezeték nélküli hálózati hozzáférési<br/>pontként mûködjön más eszközök számára</li> <li>Aktiválja a Bluetooth kapcsolatot, s ossza meg a ezen keresztül a mobil k</li> </ul> | nálózat |
| Mobil hálózat                     | <ul> <li>Állítsa be az adatkapcsolat lehetőségét bármilyen hálózatra</li> <li>Állítsa be az adatkapcsolat lehetőségét roaming esetére</li> </ul>                                                                                                    |         |
| GPRS továbbítást<br>használó mód  | Kapcsolja be a GPRS adattovábbítás lehetőségét                                                                                                    |         |

# 7. 2. Készülék

| Funkció       | Leírás                                                                                                    |
|---------------|----------------------------------------------------------------------------------------------------|
| Hangzó profil | <ul> <li>Válassza ki a telefon hangzó profilját</li> <li>Állítsa be a hangerőt, a csengõhangot, az ébresztő és üzenet hangjelzésé</li> </ul> |
| Kijelzõ       | Változtassa meg készülékének kijelzőjét és fényerejét                                                                                        |
| Tároló        | Nézze meg készüléke és memóriakártyája kapacitását. Az első használat<br>előtt formatálhatja memóriakártyáját                                |
| Akkumulátor   | Kísérje figyelemmel készüléke fogyasztását az akkumulátor állapotjelzőn                                                                      |
| Alkalmazások  | Kezelje futó alkalmazásait. Átmozgathatja õket a tároló kártáyjáról vagy<br>kártyájára, telepíthet, illetve törölhet programokat.            |

# 7. 3. Személyes

| Funkció                                                                     | Leírás                                                                                                    |  |
|-----------------------------------------------------------------------------|----------------------------------------------------------------------------------------------------|--|
| Fiók & szinkronizálás                                                       | <ul> <li>Változtassa meg az automata szinkronizálási beállításokat vagy kezelje<br/>a szinkronizálásért felelős fiókot</li> <li>Jelentkezzen be vagy ki a google, szociális hálózati azonosítójával, ill.<br/>váltson ActiveSync fiókot</li> </ul> |  |
| Helymeghatározó szolgál Válassza ki a helymeghatározást szolgáltató forrást |                                                                                                    |  |
| Biztonság                                                                   | Állítsa be a képernyőzár funkciót illetve a személyes adatait                                                                                                    |  |
| Nyelv és bevitel                                                            | Állítsa be az operációs rendszer nyelvét és a régiót. A kijelzőn megjelenő<br>billentyûzetet is módosíthatja                                                                                                    |  |
| Visszaállítás                                                               | Visszaállítja a gyári beállításokat, s törli az összes, készüléken lévő adatot                                                                                                    |  |

#### 7. 4. Rendszer

| Funkció                  | Leírás                                                                                                    |       |
|--------------------------|----------------------------------------------------------------------------------------------------|-------|
| Dátum és idõ             | Állítsa be a dátumot, időt, időzónát, dátum és időformátumot                                                                                                    |       |
| ldőzített ki/bekapcsolás | Állítsa be az automatikus ki/bekapcsolási lehetőséget                                                                                                    |       |
| Hozzáférés               | Akkor használja ezeket a beállításokat, ha például letöltött és telepített<br>egy hozzáférést biztosító eszközt, mint például a kijelző olvasó, amely<br>hang visszajelzést ad. A hozzáférési funkciók és szolgáltatások ki/bekapcsoll | natók |
| Fejlesztői lehetőségek   | Az alkalmazásfejlesztés esetén változtatható beállítások                                                                                                    |       |
| A telefonról             | Különböző információkat tekinthetünk meg a telefonról ,úgymint, jogi<br>információ, modellszám, szoftver verzió, gyártási szám stb.                                                                                                    |       |

#### 8. Biztonság & Megelőzés

#### 8.1. Megelőzés

#### Tartsa távol telefonját kisgyerekektől

Tartsa telefonját, és annak bármelyik kiegészítőjét a kisgyerekek számára elérhetetlen helyen. A kis alkatrészek fulladást, vagy komoly sérülést okozhatnak lenyelés esetén.

#### Rádió hullámok

A telefonja GSM hullámhosszú rádiójeleket továbbít/fogad.

#### Kapcsolja ki a telefonját...

- A repülőgépen. A mobiltelefonok használata veszélyeztetheti a repülőgép mûködését, megszakíthatja a mobil hálózatot és törvénytelen.
- Kórházakban ill. egyéb egészségügyi központban, ahol egészségügyi készülékek közvetlen közelébe kerülhetünk.
- A potenciálisan robbanásveszélyes helyeken (úgymint benzinkút, ill. olyan helyeken, ahol a levegő por- ill. fémszemcséket tartalmazhat).
- Olyan jármûben, mely gyúlékony anyagot szállít, vagy LPG gázzal megy.
- Külszíni fejtéseken, vagy bármilyen olyan helyen, ahol robbantási tevékenység folyik.

#### A telefonja és az autó

Mellőzze telefonja használatát vezetés közben, illetve tartson be minden, a mobiltelefonok használatát vezetés közben korlátozó előírást. Használjon kiegészítőket, melyekhez nem szükséges a kész használata, s növelik a biztonságot. Bizonyosodjon meg róla, hogy a telefonja és kihangosítója nem akadályozza sem a légzsák, sem egyéb autós biztonsági berendezés mûködését.

#### Kezelje telefonját óvatosan

A készülék optimális és megfelelő üzemeltetéséhez azt javasoljuk, hogy tartsa a telefont átlagos üzemi/mûködési állapotban.

- Ne tegye ki telefonját szélsőséges hőmérsékleteknek
- Ne merítse bele a telefon semmilyen folyadékba; ha beázott, kapcsolja ki, távolítsa el az akkumulátort és szárítsa 24 órán keresztül mieelőtt újból használná.
- A telefont puha ronggyal törölve tisztíthatjuk
- Forró vízben, vagy a napnak kitett hosszabb időszak után (pl. ablak vagy szélvédő mögött)
- a készülék tokjának hőmérséklete megemelkedhet. Legyen nagyon óvatos ilyen esetekben. Kerülje a telefon használatát 40 fok feletti hőmérsékletben.

#### Védje az akkumulátort a károsodástól

Csak EVOLVEO kiegészítőt használjon. Más kiegészítők kárt okozhatnak a telefonjában, illetve veszélyeztethetik azt. Ezen kívül az összes, EVOLVEO telefonra szóló garanciát megszüntetik. A meghatározhatatlan típusú akkumulátor robbanást is okozhat.

#### 9. Hibakeresés

#### A telefon nem kapcsol be

Vegye ki/tegye vissza az akkumulátort. Ezután töltse a telefont addig, amíg az akkumulátor ikonban abbamarad a töltés jel. Húzza ki a töltőt és próbálja meg bekapcsolni a telefont.

#### A kijelzõ a ZÁROLVA/ BLOCKED üzenetet jeleníti meg a bekapcsoláskor

Valaki megpróbálta használni a telefont, de nem tudta sem a PIN kódot, sem a kioldó (PUK) kódot. Kérjük vegye fel a kapcsolatot szolgáltatójával.

#### A kijelző IMSI hibát jelez

Ez a probléma az előfizetésével kapcsolatos. Vegye fel a kapcsolatot szolgáltatójával.

#### A telefon nem tér vissza alap üzemmódba

Hosszan nyomja meg a beszélgetés vége gombot vagy kapcsolja ki a telefonját. Ellenőrizze, hogy a SIM kártya és az akkumulátor megfelelően vannak behelyezve, majd kapcsolja be újra a készüléket.

#### A hálózati embléma nem jelenik meg

Nincs hálózati kapcsolat. Vagy sugárzási árnyékban áll (egy alagútban vagy magas épületek között) vagy a hálózati lefedettség határán kívül. Próbálja meg egy másik helyről, próbáljon újra csatlakozni a hálózatra (különösen külföldön). Ellenőrizze, hogy az antenna a helyén van-e, különösen, ha külső antennával rendelkezik a készülék, vagy forduljon a hálózati szolgáltatójához.

# A kijelző nem (vagy túl lassan) reagál a billentyû lenyomására

A kijelző alacsony hőmérsékleten csak lassan reagál az impulzusokra. Ez normális működés és nem befolyásolja a telefon egyéb működését. Vigye a telefont egy melegebb helyre, s próbálja újra. Egyéb esetben kérjük forduljon telefon kereskedőjéhez.

#### Az akkumulátor a túlhevülés jeleit mutatja

Ön valószínûleg nem olyan töltőt használ, melyet ehhez a telefonhoz javasoltak használni. Ellenőrizze, hogy mindig EVOLVEO eredeti kiegészítőket használ, melyet a telefonjával egy dobozban vásárolt.

# A telefon kijelzõje nem mutatja a bejövõ hívások számát

Ez a tulajdonság hálózati előfizetés függő. Amennyiben a hálózat nem küldi el a hívó fél telefonszámát, a kijelzőn hívás 1 felirat jelenik meg. Részletes információkért kérjük forduljon a szolgáltatójához.

#### Nem tud szöveges üzeneteket küldeni

Néhány hálózat nem teszi lehetővé szöveges üzenet küldését más hálózat felé. Először ellenőrizze, hogy beütötte-e az SMS központ számát vagy vegye fel a kapcsolatot szolgáltatójával.

#### Nem tud JPEG képeket fogadni és/vagy tárolni

Lehetséges, hogy a fájl túl nagy méretû, túl hosszú a neve vagy nem megfelelő a formátuma, és emiatt nem tudja fogadni a telefon a képet.

#### Úgy véli, hogy volt néhány nem fogadott hívása

Ellenőrizze a hivásátirányítási beállításait.

Töltés során az akkumulátor ikon nem mutat rovátkát, a külső keret pedig villog Az akkumulátort csak olyan környezetben töltse, ahol a hőmérséklet nem megy 0°C (32°F) alá vagy 50°C (113°F) fölé. Egyéb esetekben kérjük vegye fel a kapcsolatot a kereskedővel.

#### A kijelző SIM hibát mutat

Ellenőrizze, hogy a SIM kártya megfelelő módon került-e behelyezésre. Ha a probléma folyamatosan fennáll, a SIM kártya lehet, hogy megsérült. Kérjük vegye fel a kapcsolatot a szolgáltatójával.

Egy menüben szereplő képesség használata során a kijelzőn a NEM ENGEDÉLYEZETT felirat látható Némely képesség hálózatfüggő. Ezek csak akkor érhetőek el, ha a hálózat vagy az Ön előfizetése támogatja azt a bizonyos tulajdonságot. Kérjük vegye fel a kapcsolatot szolgáltatójával a részletekért.

#### A kijelzõn a HELYEZZE BE A SIM KÁRTYÁJÁT/INSERT YOUR SIM CARD üzenet olvasható

CEllenőrizze, hogy a SIM kártya megfelelő módon került behelyezésre. Amennyiben a probléma folyamatosan fennáll, a SIM kártya lehetséges, hogy megsérült. Kérjük vegye fel a kapcsolatot a szolgáltatójával.

#### A telefon nem mûködik megfelelően az autóban

Az autó sok olyan fémalkatrészt tartalmaz, amely elektromágneses hullámokat nyel el. Ez befolyásolhatja a telefon teljesítményét. Az autós kihangosító szett lehetővé teszi a hívások bonyolítását külső antenna segítségével anélkül, hogy a telefonját kézbe kellene vennie.

Megjegyzés: Ellenőrizze, hogy a helyi rendeletek megengedik-e a telefon használatát vezetés közben

#### A telefon nem tölt

Amennyiben az akkumulátor teljesen lemerült, egyes esetekben több (maximum 5) percig is eltarthat, míg a töltő jel ikonja megjelenik a képernyőn.

# A telefon kamerája által készített kép nem tiszta

Ellenőrizze, hogy a kamera lencséje mindkét oldalon tiszta.

# A garancia NEM TERJED KI a következő esetekre:

- a készülékre az EVOLVEO által előtelepített, vagy a készülék menüjéből vagy az Android ROOT rendszeréből automatikusan vagy kézileg letölthető verziótól különböző firmware verziók kerül telepítésre
  - a készülék nem megfelelő használatából adódó elektromechanikai és mechanikai károkra (pl. törött kijelző, törött elő- vagy hátlap, megsérült áram microUSB csatlakozó...)
    - dtermészeti elemek által okozott kárra, úgymint tûz, víz, statikus elektromosság stb.
    - nem megfelelő javítási kísérlet által okozott kárra
    - előre megfontolt károkozás esetén

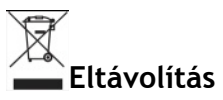

A terméken látható, keresztezett vonalakkal áthúzott guruló kuka jel azt jelzi, hogy az európai Unióban minden elektromos és elektronikai terméket, elemet és akkumulátort elkülönített hulladékként kell tárolni élettartamuk lejárta után. Ne dobja ezeket a termékeket a válogatás nélküli városi hulladékba

Az EVOLVEO termékekkel kapcsolatos termékjellemzőket, kézikönyveket és további információkat az <u>www.evolveo.eu</u>.oldalon talál.

Copyright  $\[mathbb{C}$  2014 ABACUS Electric spol. s r.o. Minden jog fentartva.